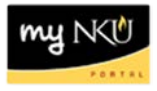

## ESS – Annual Enrollment Step 8: Review and Save

## Location(s): myNKU $\rightarrow$ Employee Self Service (ESS) $\rightarrow$ Benefits and Payment $\rightarrow$ Annual Enrollment

You can review your changes, and save them to finalize the enrollment process by choosing the Save button. You can edit the benefits plans at any time during the enrollment period of October 26, 2015 through November 12, 2015.

The summary screen displays the Plan selected, option, coverage, as well as pre-tax and post-tax costs to the employee.

| Open Enrollment: St         | ep8 of8 (Re             | view and Sav           | re)                     |                         |                          |                                       |                                                                                                    |                      |                       |                     |
|-----------------------------|-------------------------|------------------------|-------------------------|-------------------------|--------------------------|---------------------------------------|----------------------------------------------------------------------------------------------------|----------------------|-----------------------|---------------------|
| 🖌 Previous Next 🕨 🛛 🕄       | Save                    |                        |                         |                         |                          |                                       |                                                                                                    |                      |                       | 6                   |
| Personal Profile            | 2<br>Dependents         | 3<br>Benefits Summary  | 4<br>Health Plans       | 5<br>Insurance Plans    | 6<br>Savings Plans       | 7<br>Flexible Spending Accounts       | 8 In the second second |                      |                       |                     |
| You can review your changes | , and save them to fina | lize the enrollment pr | ocess by choosing the S | Save button. You can ed | it the benefits plans at | any time during the enrollment period |                                                                                                    |                      |                       | Hide Quick H        |
| Plans to be Removed         |                         |                        |                         |                         |                          |                                       |                                                                                                    |                      |                       |                     |
| Plan Type                   | Starts On               | Status                 | Plan Name               |                         | Option                   |                                       | Credit Amount                                                                                                    | Coverage             | Pre-Tax Costs         | Post-Tax Costs      |
| FSA Day Care                | 01/01/2016              | Current                | FSA Child/Adult Day     | Care                    |                          |                                       |                                                                                                    |                      | 62.50 USD Monthly     |                     |
|                             | 01/01/2016              | Waived                 |                         |                         |                          |                                       |                                                                                                    |                      |                       |                     |
| Unchanged Plans             |                         |                        |                         |                         |                          |                                       |                                                                                                    |                      |                       |                     |
| Plan Type                   | Starts On               | Status                 | Plan Name               |                         | Option                   |                                       | Credit Amount                                                                                                    | Coverage             | Pre-Tax Costs         | Post-Tax Costs      |
| Dental                      | 01/01/2016              | Current                | Dental                  |                         | Preventi                 | ve                                    |                                                                                                    | Employee + Child(ren | 160.20 USD Annually   |                     |
| Medical                     | 01/01/2016              | Current                | High Deductible w/H     | SA                      | HDHP 1                   | 00/70                                 |                                                                                                    | Employee + Child(ren | 682.56 USD Annually   |                     |
| Vision                      | 01/01/2016              | Current                | Vision                  |                         | Basic                    |                                       |                                                                                                    | Employee + Child(ren |                       |                     |
| Dep Life Child              | 01/01/2016              | Current                | Dep Life Child          |                         | Child 10                 | 000 Dollars                           |                                                                                                    | 10,000.00 USD        |                       | 14.40 USD Annually  |
| Dep Life Spouse             | 01/01/2016              | Current                | Dep Life Spouse         |                         | Spouse                   | 25000 Dollars                         |                                                                                                    | 25,000.00 USD        |                       | 57.00 USD Annually  |
|                             | 01/01/2016              | Pending                | Dep Life Spouse         |                         | Spouse                   | 50000 Dollars                         |                                                                                                    | 50,000.00 USD        |                       | 114.00 USD Annually |
| Optional Life               | 01/01/2016              | Current                | Optional - Group Ter    | m Life                  | 5x Salar                 | y - Optional Life                     |                                                                                                    | 375,000.00 USD       |                       | 922.56 USD Annually |
| ShortTerm Disab             | 01/01/2016              | Current                | Short Term Disability   | 1                       | Short Tri                | m Dis 15 DWP                          |                                                                                                    | 300.00 USD           |                       | 104.40 USD Annually |
|                             | 01/01/2016              | Pending                | Short Term Disability   | 1                       | Short Tri                | m Dis 15 DWP                          |                                                                                                    | 600.00 USD           |                       | 208.80 USD Annually |
| HSA Plan                    | 01/01/2016              | Current                | Health Savings Plan     |                         |                          |                                       |                                                                                                    |                      | 5,000.00 USD Annually |                     |
| Plans not Enrolled In       |                         |                        |                         |                         |                          |                                       |                                                                                                    |                      |                       |                     |
| Plan Type                   |                         |                        |                         |                         |                          |                                       |                                                                                                    |                      |                       |                     |
| FSA Health                  |                         |                        |                         |                         |                          |                                       |                                                                                                    |                      |                       |                     |
| You must click Save and     | l then Log Off in o     | rder to save you       | r elections. Failure    | to SAVE will result     | in loss of your ch       | anges.                                |                                                                                                    |                      |                       |                     |

• If changes are needed, click Previous

| Open        | Enrollment: S    | tep 8 of 8 ( | Review and Save  | )          |
|-------------|------------------|--------------|------------------|------------|
| Pre         | evious 📔 📔 📙     | Save         |                  |            |
| <b>I</b> )- | 1                | 2            | 3                | 4          |
|             | Personal Profile | Dependents   | Benefits Summary | Health Pla |

When you have made all of your benefit selections, click Save.

| Open       | Enrollment: S         | Step 8 of 8 (   | Review and Save       | e)                |                      |                    |                                 |                      |
|------------|-----------------------|-----------------|-----------------------|-------------------|----------------------|--------------------|---------------------------------|----------------------|
| Pre        | vious Next            | Save            |                       |                   |                      |                    |                                 |                      |
| <b>I</b> Þ | 1<br>Personal Profile | 2<br>Dependents | 3<br>Benefits Summary | 4<br>Health Plans | 5<br>Insurance Plans | 6<br>Savings Plans | 7<br>Flexible Spending Accounts | 8<br>Review and Save |

## A confirmation message will display.

| Open Enrollment         |  |
|-------------------------|--|
|                         |  |
| Data saved successfully |  |

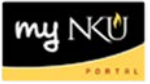

## **Print Benefit Elections Summary**

To print a copy of the benefits selection summary at the point of enrollment follow these steps:

1. Click Print Benefit Elections Summary.

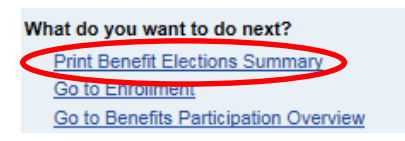

2. A document will launch in Adobe Reader. Use the Adobe Reader floating toolbar to print.

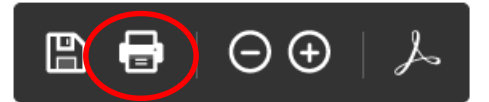

3. Click Close in the top left corner to return to the summary screen

|   | Benefits Confirmation |
|---|-----------------------|
| ( | Close                 |

To print a copy of the benefits selection summary at a later date follow these steps:

- 1. Navigate to Annual Enrollment within the Benefits and Payment sub-tab.
- 2. Click Accept for the Terms and Conditions.
- 3. Click Step 8 in the roadmap.

| Oper        | Open Enrollment: Step 1 of 8 (Personal Profile) |                  |                  |                   |                      |                    |                                 |                |
|-------------|-------------------------------------------------|------------------|------------------|-------------------|----------------------|--------------------|---------------------------------|----------------|
| < Pre       | evious Next 🕨   📙                               | Save 📔 🥖 Edit Pe | ersonal Profile  |                   |                      |                    |                                 |                |
| <b>I</b> ♦- | Personal Profile                                | 2<br>Dependents  | Benefits Summary | 4<br>Health Plans | 5<br>Insurance Plans | 6<br>Savings Plans | 7<br>Flexible Spending Accounts | Review and Sar |

- 4. Click Save even if no changes were made.
  - A confirmation message that no data was changed will display
  - Click Print Benefit Elections Summary

| Open Enrollment                       |
|---------------------------------------|
|                                       |
| No data was changed                   |
| What do you want to do next?          |
| Print Benefit Elections Summary       |
| Go to Enrollment                      |
| Go to Benefits Participation Overview |

When you are finished working in myNKU and selecting your benefit coverage, click Log off in the top right corner to securely end your myNKU session.

Log off

10/20/2015